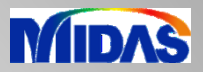

# **Release Note**

Release Date : March 2025

Product Ver. : FEA NX 2025 (v1.1)

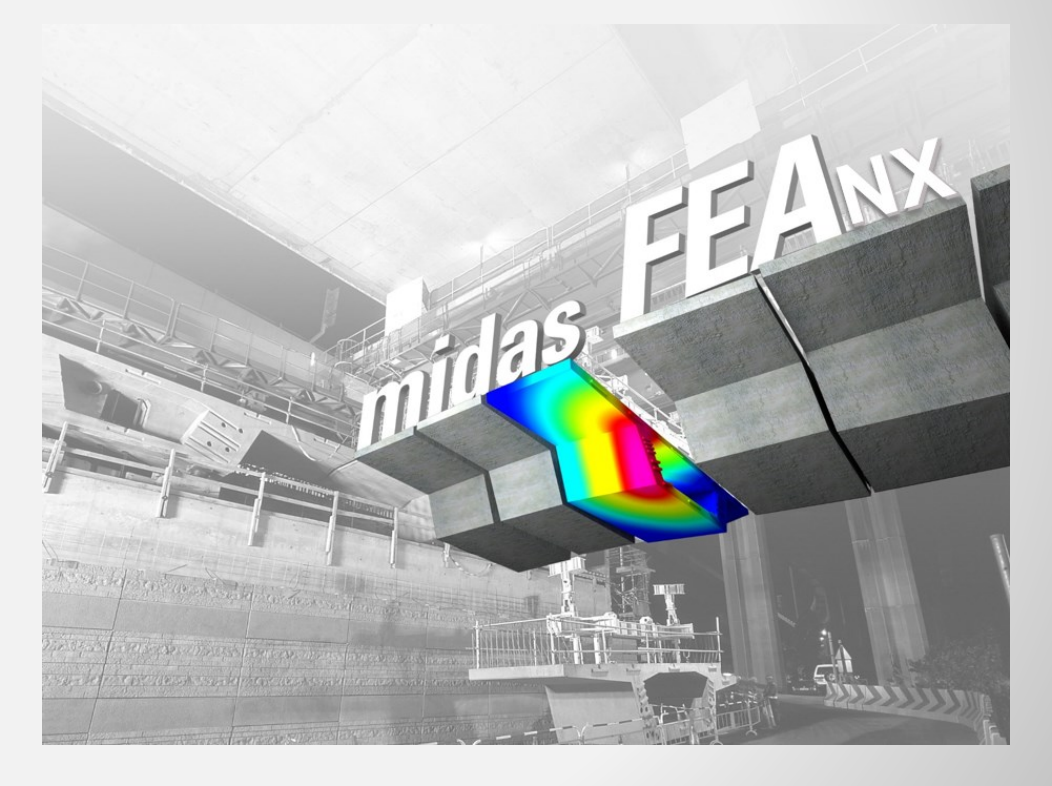

# ADVANCED NONLINEAR AND DETAIL ANALYSIS

New Paradig in Advanced Structural Analysis

# Enhancements

## Analysis

- 1-1 Coupled Stress, Seepage and Nonlinear Time History Analysis
- 1-2 Saturated and Unsaturated Soil Properties
- 1-3 Improved GHE-S Model Parameter Fitting
- 1-4 Material Evaluator (Bowl Model)

## Pre-post

- 2-1 Skin Friction vs Depth in Pile Interface
- 2-2 Plastic Status Contour Improvement
- 2-3 Geometry and Mesh Connection (Geo-Relation)

2-4 Body forces

- 2-5 Improved Load-to-Mass Conversion
- 2-6 Enhanced Load Combination Sets
- 2-7 Construction Stage Wizard Function Improvements
- 2-8 Multiple Copy Objects Relative to Base Point
- 2-9 Improved Report Generation
- 2-10 Automatic Gravity Settings
- 2-11 High-Resolution GUI Support
- 2-12 Area of Interface Elements

### **FEA NX 2025**

#### **1-1** Coupled Stress, Seepage and Nonlinear Time History Analysis

In the new version, user can couple Stress, Seepage, Slope and Nonlinear Time History Analysis.

For Example, in case of earthen dam, one can consider the effects of construction sequence, seepage, and earthquake for the æsessment in a single analysis.

Static Analysis > Construction Stage > Stage Set > Stress-Seepage-Slope-Nonlinear Time History

| Constru  | ctior | n Stage Set                |                   | >         |
|----------|-------|----------------------------|-------------------|-----------|
| Name     |       | Construction Stage Set-1   |                   | Add       |
| Stage Ty | /pe   | Stress-Seepage-Slope-Nonli | near Time Histc 🗸 | Modify    |
| No       | Na    | me                         | Туре              | Сору      |
|          |       |                            | · (               | Delete    |
|          |       |                            | (                 | Define CS |
|          |       |                            |                   | Close     |

#### **1-2** Saturated and Unsaturated Soil Properties

The strength parameters such as C & phi varies in both saturated and unsaturated conditions for a material. In the new version, the user can define two different properties of the same material in both Unsaturated and Saturated and Saturated Conditions.

And software automatically takes the respective properties of the material depending on the pore pressure developed when 'Auto Change Property By Pore Pressure' boundary condition is defined.

Mesh > Element > Parameters > 2D/3D > Auto Change Property by Pore Pressure

| Add/Mo                     | dify Me  | sh Parar                       | neter     | ×               |
|----------------------------|----------|--------------------------------|-----------|-----------------|
| Node                       | 1D       | 2D                             | 3D        | Other           |
| Auto (                     | Change F | Property                       | By Pore I | Pressure $\vee$ |
|                            |          | Selec                          | t Object  | (s)             |
| Name<br>Satur<br>1<br>Unsa | 3D Sat   | urate/Un<br>operty<br>Property | saturate  |                 |
| Proper                     | ty       |                                |           | ~ HB            |
|                            |          |                                | ок        | Cancel Apply    |

# **FEA NX 2025**

### **1-3** Improved GHE-S Model Parameter Fitting

The user can plot input data points for GHE-S model parameter determination.

#### Dynamic Analysis > Tools > Material Evaluator

| ase Name    |             |                  |                 |                    |         |           | Inp     | ut Method       |                   |                 |         |           |         |
|-------------|-------------|------------------|-----------------|--------------------|---------|-----------|---------|-----------------|-------------------|-----------------|---------|-----------|---------|
| Name        | GHE-S-1     |                  |                 |                    |         |           |         |                 | Database          |                 | Im      | port      |         |
| Description | (Clay - PI= | =10-20 (Sun et a | al.) & Clay - L | ower Bound (Sun et | al.))   |           |         | Using Dynamic S | Strain Compatible | e Soil Equation | Ex      | port      | Reset   |
| ] Name      | Result      | G/Gmax∼γ         | h∼γ             |                    |         |           |         |                 |                   |                 |         |           |         |
| GHE-S-1     | 0           |                  |                 |                    |         |           |         |                 |                   |                 |         |           |         |
|             |             | Input Tab        | le              |                    | Fitting | Table     |         |                 |                   |                 |         |           |         |
|             |             |                  | Y               | G/Gmax             |         | т/тf      | G/Gmax  | 1.0             |                   |                 |         |           |         |
|             |             |                  | 1e-06           | 1                  |         | 0         | 1       |                 |                   |                 |         |           |         |
|             |             |                  | 2e-06           | 1                  |         | 0.01      | 0.98235 | 0.6             |                   | _               |         |           |         |
|             |             |                  | 5e-06           | 1                  |         | 0.02      | 0.96484 | 0.0             |                   |                 |         |           |         |
|             |             |                  | 1e-05           | 1                  |         | 0.03      | 0.94747 | ×               |                   |                 |         |           |         |
|             |             |                  | 2e-05           | 0.978              |         | 0.04      | 0.93025 | eg 0.4          |                   |                 |         |           |         |
|             |             |                  | 5e-05           | 0.924              |         | 0.05      | 0.91317 | 0/6             |                   |                 |         |           |         |
|             |             |                  | 0.0001          | 0.8/1              |         | 0.05      | 0.89623 | 0.2             |                   |                 |         |           |         |
|             |             |                  | 0.0002          | 0.775              |         | 0.07      | 0.86291 |                 |                   |                 |         |           |         |
|             |             |                  | 0.0003          | 0.406              |         | 0.00      | 0.84633 | 0.0             |                   |                 |         |           | <b></b> |
|             |             | _                | 0.002           | 0.266              |         | 0.1       | 0.83    | (               | 0.2 0.4           | 0.6 0.8         | 1 1.2   | 1.4 1.    | 6 1.8 2 |
|             |             |                  | 0.005           | 0.165              |         | 0.11      | 0.81383 |                 |                   | Ţ/1             | ſſ      |           |         |
|             |             |                  | 0.01            | 0.076              |         | 0.12      | 0.79781 |                 | 🛕 Input (         | G/Gmax          | - Curve | e Fitting |         |
|             |             |                  | 0.02            | 0.045              |         | 0.13      | 0.78196 |                 |                   | C2(0)           | — C1(∞  | )~C2(∞)   |         |
|             |             |                  | 0.05            | 0.02               |         | 0.14      | 0 76626 |                 | - C1(1)~          | C2(1)           |         |           |         |
|             |             | GHE-S Par        | rameter         |                    |         |           |         | Result          |                   |                 |         |           |         |
|             |             | Туре             |                 | Normalization      | ~       | Reference | 0.000   | 5 C1(0)         | 1                 | C2(0)           | 0.56    | alpha     | 1.1     |
|             |             | Error Nor        | m for Fit       | Absolute Error     | ~       | Tolerance | 1e-0    | B C1(∞)         | 0.39              | C2(∞)           | 1       | beta      | 1.09    |
|             |             |                  |                 |                    |         |           |         |                 |                   |                 |         |           |         |

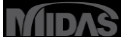

# FEA NX 2025

#### 1-4 Material Evaluator (Bowl Model)

The model proposed by Fukutake & Matsuoka for modeling dilatancy due to multi-directional simple shear is applied to the Modified Ramberg-Osgood model to account for liquefaction caused by seismic loading. When experimental values and estimated values are input, the parameters necessary for material definition are automatically calculated.

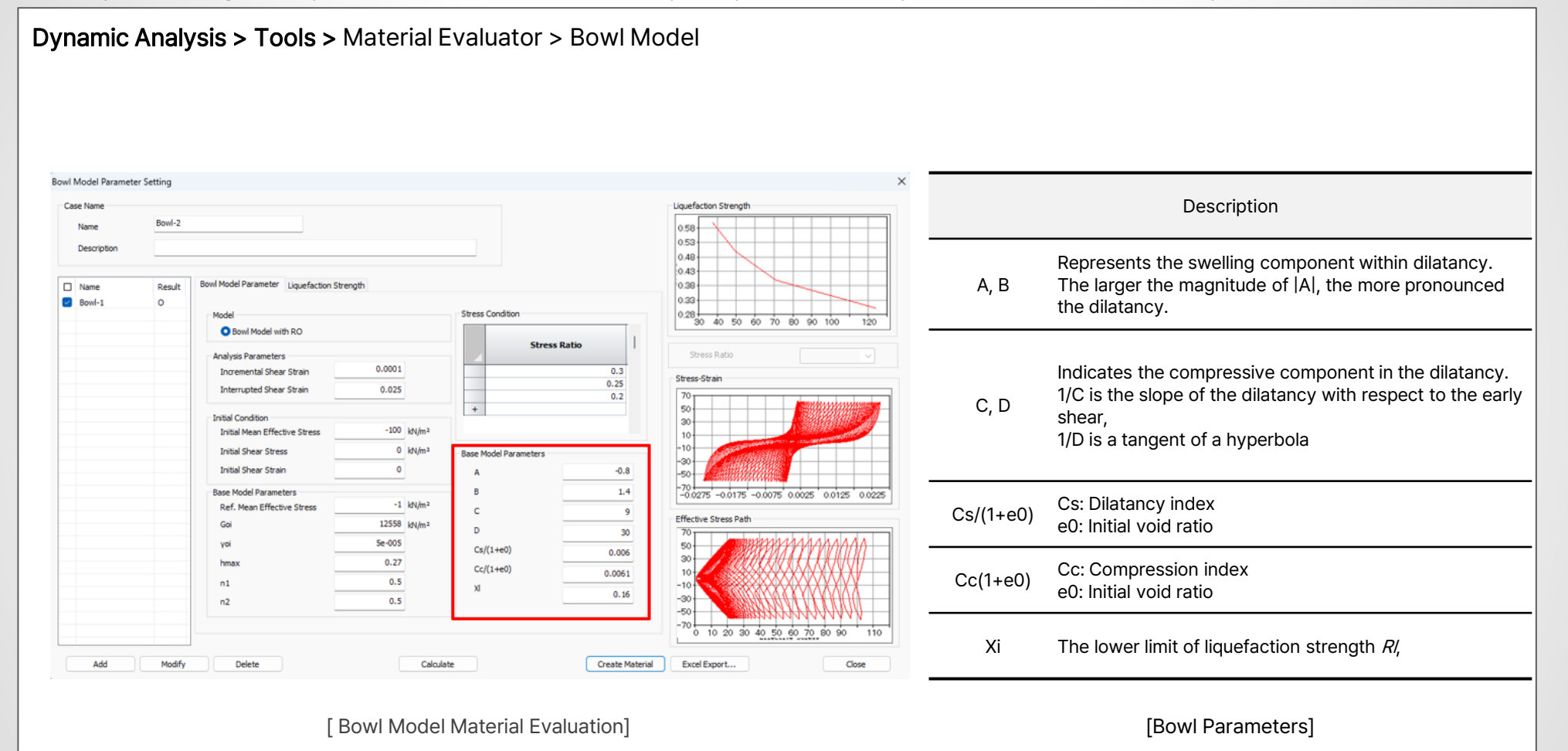

#### 2-1 Skin Friction vs Depth in Pile Interface

Now, defining Skin Friction vs. Depth for the Pile Interface is simpler. Users can directly input the global pile depth and corresponding ultimate shear force (skin friction). Previously, individual pile interfaces for each layer were required. This update offers three methods for defining the Pile Interface: 1. Direct definition of Skin Friction and stiffness for the entire pile. 2. Skin Friction vs. Depth & Shear Stiffness vs. Depth. 3. Direct P-y Curve definition vs. Depth.

#### Mesh > Prop./CSys./Func. > Material > Interface and Pile > Pile

|                              | Color      |         | $\sim$ | Shear | Force Fu      | nction Sett                   |
|------------------------------|------------|---------|--------|-------|---------------|-------------------------------|
| odel Type Pile               | ~          |         |        |       |               |                               |
| neral Thermal                |            |         |        |       | Height<br>(m) | Shear Sti<br>Modulus<br>(kN/n |
| Ultimate Shear Force         | 0          | kN/m²   |        |       | 40.00         |                               |
| Shear Stiffness Modulus(Kt)  | 0          | kN/m³   |        |       | -50.00        |                               |
| Charan Danistanan            |            |         |        |       | -60.00        |                               |
| Value 🍄 Setting              | ) Function | Setting |        | +     |               |                               |
| Normal Stiffness Modulus(Kn) | 50000      | kN/m³   |        |       |               |                               |
|                              |            |         |        |       |               |                               |

#### Shear Resistance:

Select the methods, 'Value' or 'Function'

#### Value:

×

0.00

20000.00

Cancel

Ultimate Shear Force (kN/m<sup>2</sup>)

> In this method, we need to define 'Ultimate Shear Force vs Height' and 'Shear Stiffness Modulus vs Height'

#### Height :

The Global Depth in the model is to be entered in the Height

Column

#### 2-2 Plastic Status Contour Improvement

In the Hardening Soil and Modified Mohr Coulomb material models, a new feature now distinguishes and outputs regions of plastic deformation or failure as Plastic Hardening and Cap+Hardening areas post-analysis. Furthermore, users can easily identify these areas by toggling the marking feature on or off through the properties window.

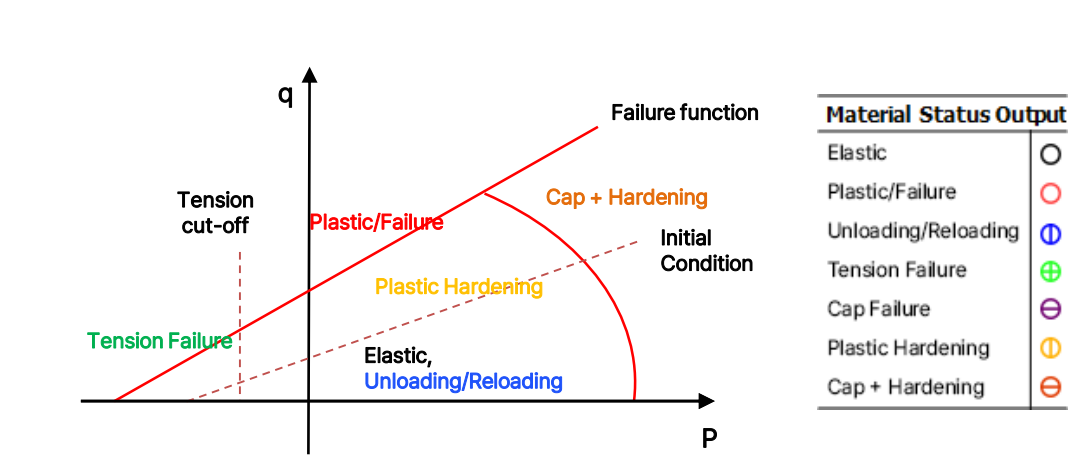

Results Tree > Plane Strain Stress/Solid Stress > Plastic State

- Elastic : When in the elastic region.
- Failure / plastic : When shear failure occurs
- Unloading or reloading : When the state changes due to the addition or removal of loads.
- Tension / tension failure : When failure occurs in the tension region.
- Cap failure : When failure occurs in the compression yield region.
- Plastic hardening : When the state is between the initial state and the failure state.
- Cap + hardening : When shear failure has occurred, and the state is in the cap region

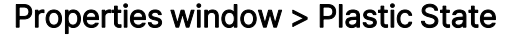

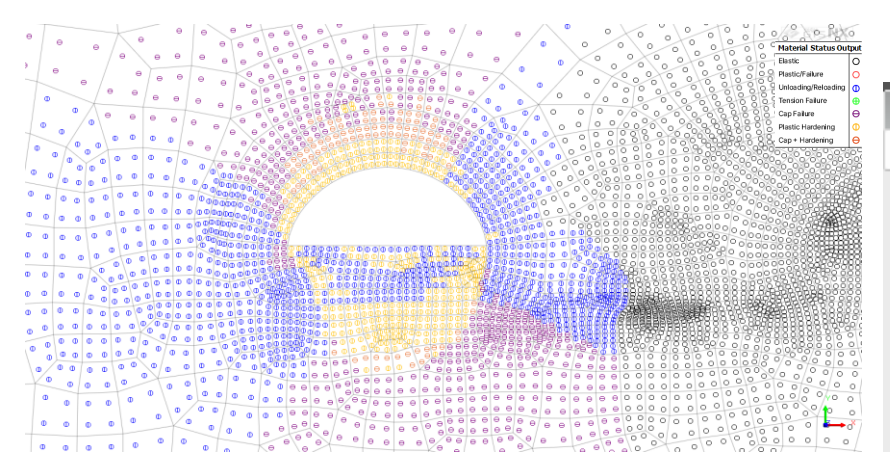

| Properties              |       | <b></b> | × |  |  |  |  |
|-------------------------|-------|---------|---|--|--|--|--|
| Status Results          |       |         |   |  |  |  |  |
| Plastic Status          |       |         |   |  |  |  |  |
| 🔲 Elastic               | False |         |   |  |  |  |  |
| Plastic/Failure         | True  |         |   |  |  |  |  |
| Unloading/Reloading     | True  |         |   |  |  |  |  |
| Tension Failure         | True  |         |   |  |  |  |  |
| 🗹 Cap Failure           | True  |         |   |  |  |  |  |
| Plastic Hardening       | True  |         |   |  |  |  |  |
| Cap + Plastic Hardening | True  |         |   |  |  |  |  |
| *****                   |       |         |   |  |  |  |  |

#### 2-3 Geometry and Mesh Connection (Geo-Relation)

In earlier versions, moving or deleting geometric shapes before extracting sub-shapes from the meshed geometry could disrupt the geometry-mesh connection, necessitating mesh regeneration. However, in FEA NX 2025v1.1, users can automatically reconnect using manual editing or tolerance ranges. This enhancement streamlines tasks like load assignment and element extraction.

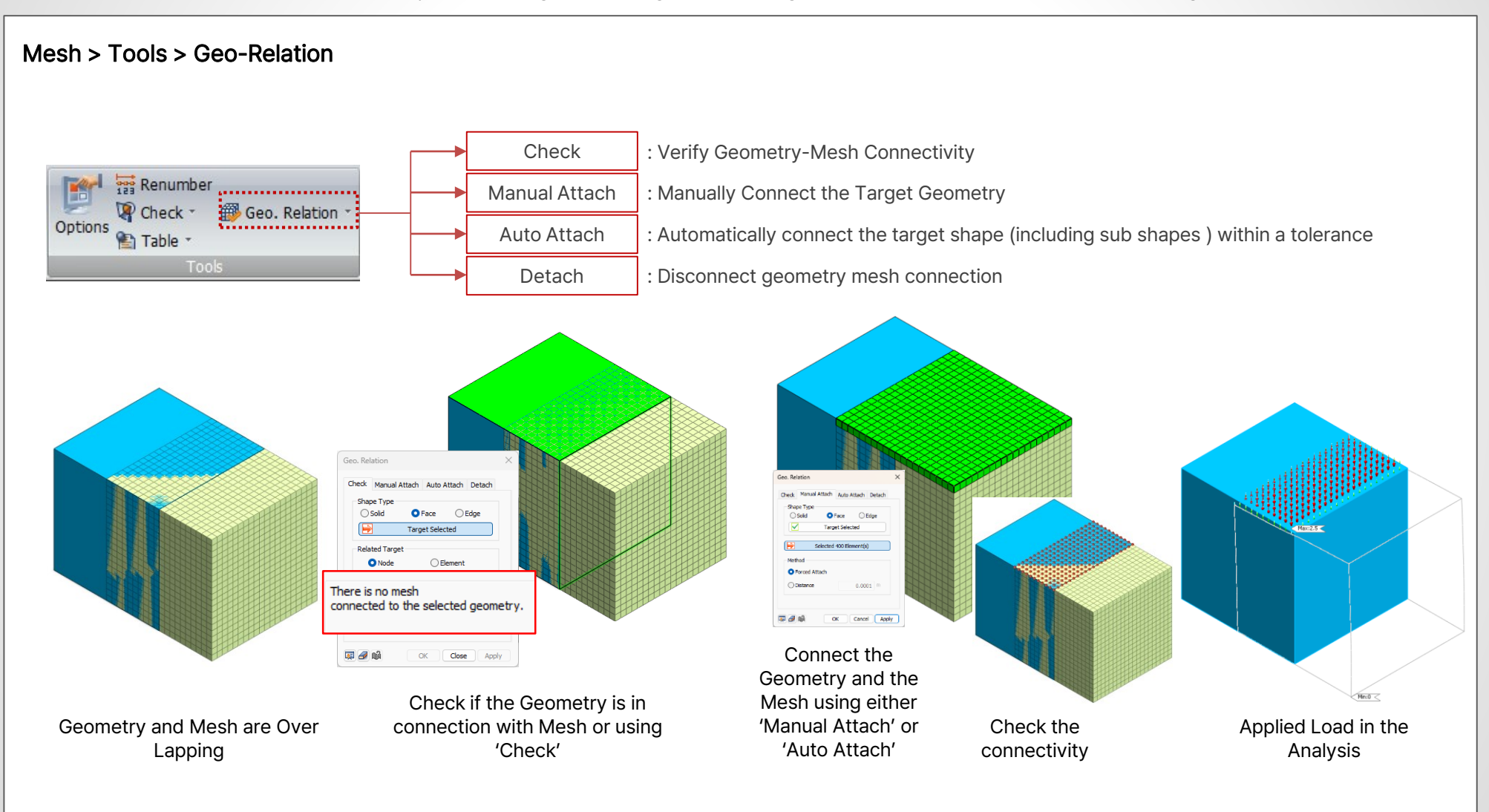

#### 2-4 Body Forces

A new load set is introduced to assign the accelerations (pseudo static loads) for respective Elements/Mesh Sets. In the case of Pseudo Static Loads, user needs to input the Accelerations directly (seismic coefficients\*acceleration due to gravity) in the body force definition.

Static/Slope Analysis > Load > Define Body Force

Select the Elements/Mesh Sets to with Body force needs to be applied

Input the Acceleration Components. For Pseudo Static Load. Component = Seismic Coeff \* 9.81 m/sec<sup>2</sup>

| B   | ody Force         |                 |                    |                    |
|-----|-------------------|-----------------|--------------------|--------------------|
| I   | Name              | Body            | Force-1            |                    |
|     | Object            |                 |                    |                    |
|     | Туре              | Eleme           | ent                | ~                  |
|     |                   |                 | Select Object(s)   |                    |
|     | Reference<br>Type | ce Obj<br>Coord | ect<br>dinate      | ~                  |
|     | Ref. CSy          | s               | Global Rectangular | ×                  |
| í   | Compone           | ents            |                    |                    |
|     | Ax                |                 | 0.981              | m/sec <sup>2</sup> |
|     | Ay                |                 | -0.49              | m/sec²             |
|     | Az                |                 | 0                  | m/sec <sup>2</sup> |
| • • | - Spatial D       | istribu         | ition              |                    |
|     | Base Fun          | ction           | None               | ×                  |
|     | baseran           | cuon            | None               | ×                  |

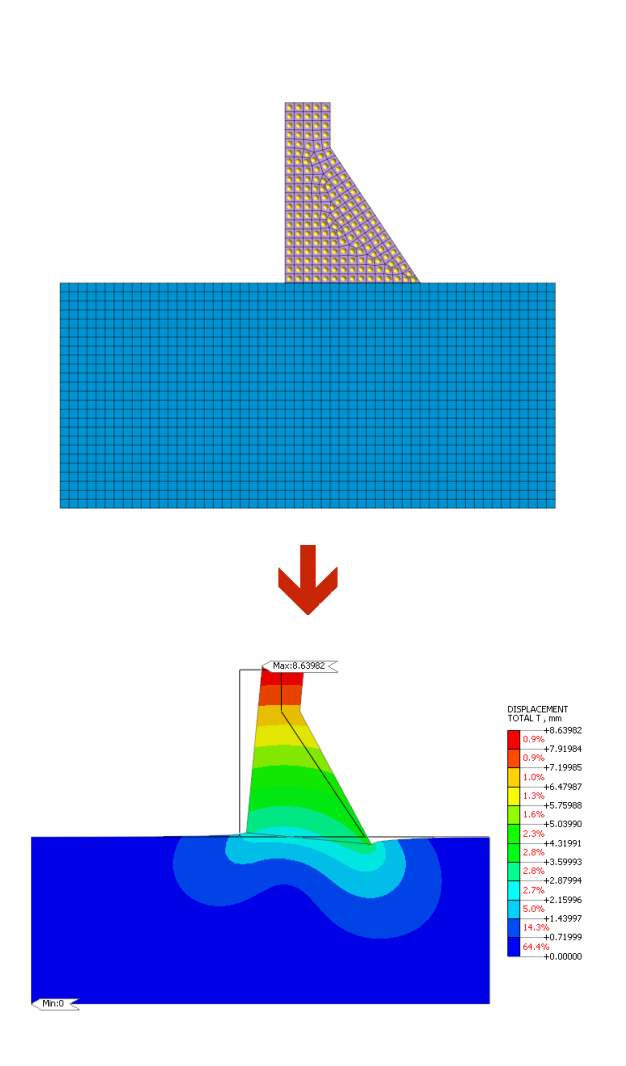

#### 2-5 Improved Load-to-Mass Conversion

Enhancements allow conversion of loads (not limited to gravity direction) into equivalent masses.

# Dynamic Analysis > Load > Load to Mass > Load Direction $\times$ Load to Mass Gravity Direction Load Direction Static Load Type for Converting Static Load Set $\sim$ Scale Factor 1 Force 🔽 Beam Load Pressure (T Gravity Acceleration(g) 9.80665 m/sec2 Load to Mass Mesh set 冥 🖌 OK Cancel Apply

#### 2-6 Accessing the Load Combination & Convert to Loadsets

Previously, it was tough to access the generated Load Combination. Now the user can access the generated load combination and corresponding load factors used. In addition, you can convert the Load Combination into a Load Sets.

#### Analysis Workstree > Combined Loadsets

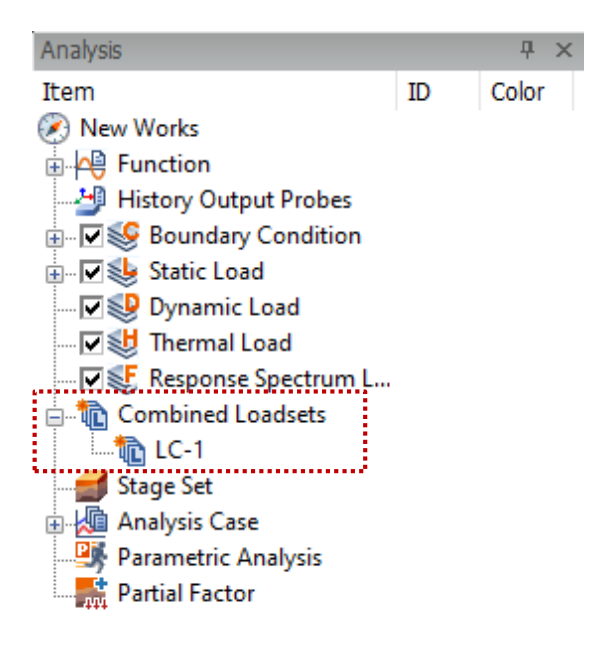

[Accessing the defined Load Combination]

| Creat | te Loa | d Set with Combined | Load Sets         | ×  |
|-------|--------|---------------------|-------------------|----|
| Cor   | mbined | Load Sets           |                   |    |
| Na    | ame    | LC-1                |                   |    |
|       | Combi  | ned Load Sets       |                   |    |
|       |        | Load                | Factor            |    |
|       |        | 12:EWP              | 1.30              |    |
|       |        | 17:EWP-1            | 1.40              |    |
|       | +      |                     |                   |    |
|       |        |                     |                   |    |
|       |        |                     |                   |    |
|       |        |                     |                   |    |
|       |        |                     |                   |    |
|       |        |                     |                   |    |
|       |        |                     |                   | ч. |
|       |        | Co                  | nvert to Loadsets |    |
|       |        |                     |                   | 4  |
| 2     |        | ок                  | ancel Apply       |    |
|       |        |                     |                   | _  |

[Converting to Loadsets]

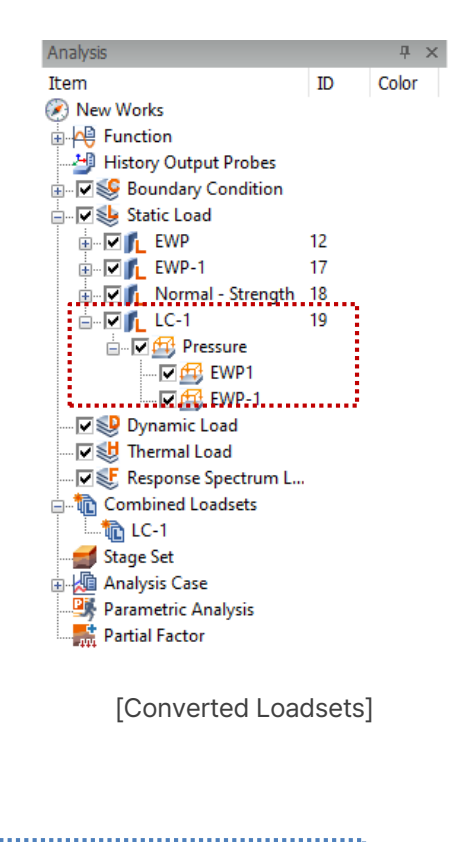

\* 'Load Combination Set' which is not converted to a 'Load Set' can also be used as a 'Load Set' in the Analysis

#### 2-6 Enhanced Load Combination Sets

FEA NX 2025 comes with a load combination set table, which can be used to create combination load sets. The spreadsheet format also supports copying and pasting data edited in Excel.

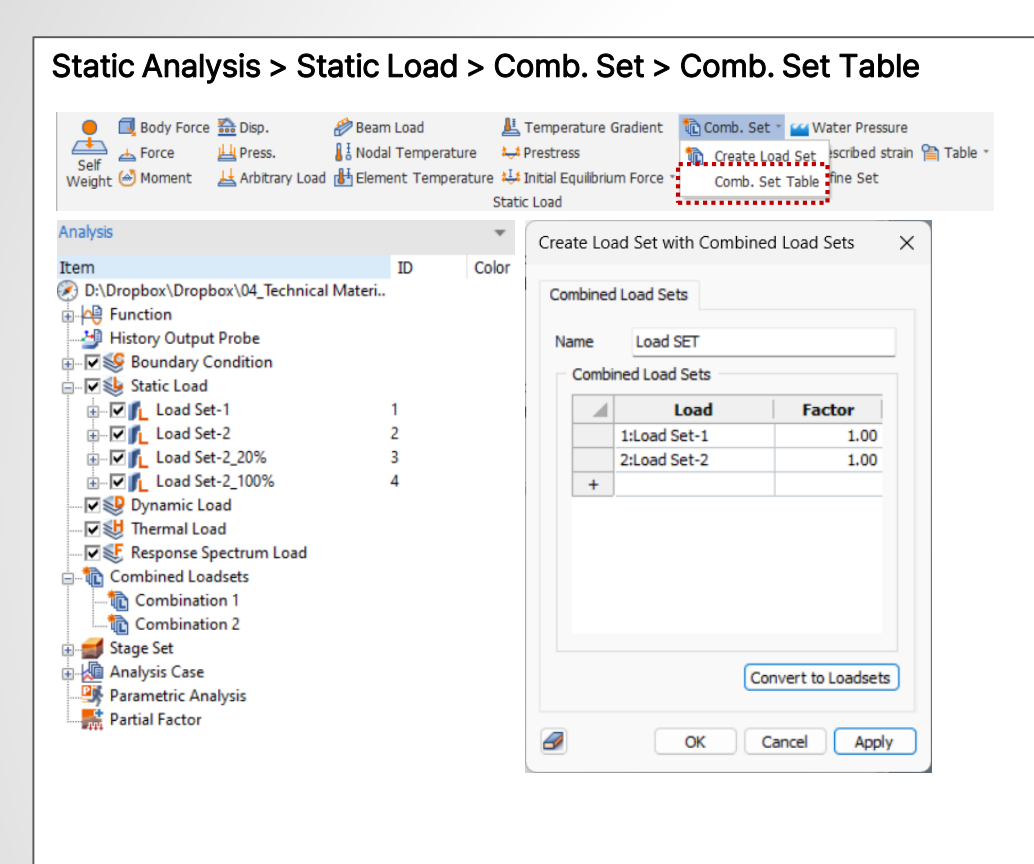

Model Analysis Results

| sult Co                        | ombination List                                           |            |            |                          |            |          | Resu    | lts and F | actors   |           |       |       |         |
|--------------------------------|-----------------------------------------------------------|------------|------------|--------------------------|------------|----------|---------|-----------|----------|-----------|-------|-------|---------|
|                                | Nam                                                       | e          |            |                          |            | L        |         | Ana       | lysis Ca | se        | Facto | r     |         |
| 1 Lo                           | oad SET                                                   |            |            |                          |            |          | 1       | Load      | Set-1    |           |       | 1.00  | ĩ.      |
| +                              |                                                           |            |            |                          |            |          | 2       | Load      | Set-2    |           |       | 1.00  |         |
|                                |                                                           |            |            |                          |            |          | +       |           |          |           |       |       |         |
|                                |                                                           |            |            |                          |            |          |         |           |          |           |       |       |         |
| read S                         | Sheet Form                                                |            |            |                          |            |          |         |           | _        |           |       |       |         |
|                                |                                                           |            |            | [Bas                     | ic format] |          |         |           |          | OK        |       | Cance | el      |
| It Cor<br>sult Co              | mbinations                                                | Land Set 1 | Ludget 2   | [Bas                     | ic format] |          | ••••    |           |          | OK        | (     |       | el<br>; |
| alt Cor                        | mbinations<br>ombination List                             | Load Set-1 | Load Set-2 | [Bas<br>Load Set-2_20%   | ic format] | %        | ••••    |           |          | <u>OK</u> | (     |       | el      |
| It Cor<br>sult Co<br>1 Lc<br>+ | mbinations<br>ombination List –<br><b>Name</b><br>oad SET | Load Set-1 | Load Set-2 | [Bas                     | ic format] | <b>%</b> | • • • • |           |          | <u></u>   | _ (   |       | el      |
| lt Cor<br>sult Co<br>1 Lc      | mbinations<br>ombination List<br>Name<br>oad SET          | Load Set-1 | Load Set-2 | [Bas<br>  Load 5et-2_20% | ic format] | <b>%</b> |         |           |          | <u>.</u>  | _ (   |       | ;       |

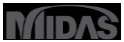

#### 2-7 Construction Stage Wizard Function Improvements

Previously, the construction stage wizard was limited to single-type analysis. Now, it supports configuring stages for coupled Seepage-Stress unidirectional analyses. Sequential definition is possible for infiltration and stress stages; other cases require separate modifications in the construction stage set.

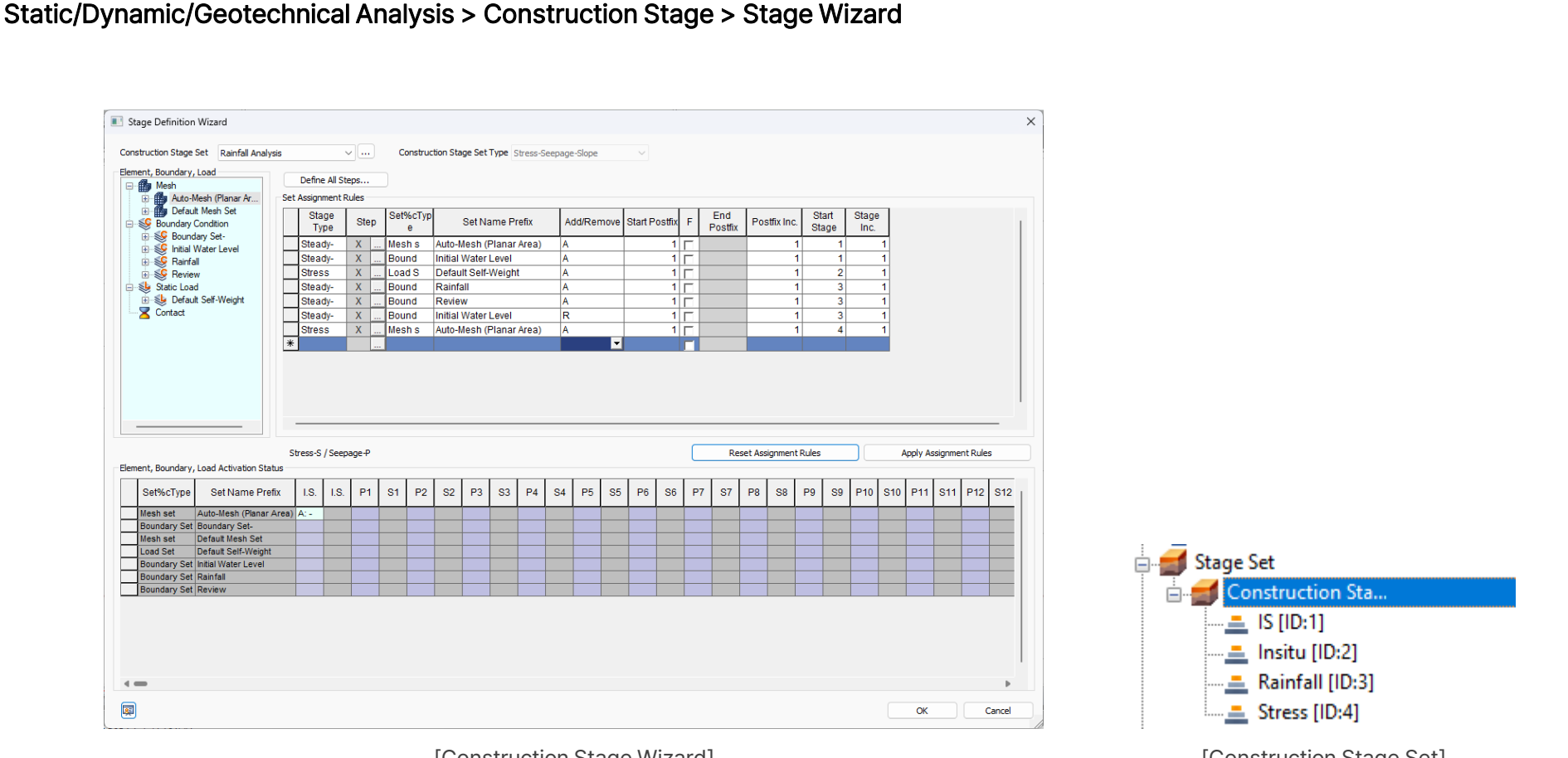

[Construction Stage Wizard]

[Construction Stage Set]

#### 2-8 Multiple Copy Objects Relative to Base Point

Enables copying of geometries to multiple locations by manual coordinate input or cursor-based selection.

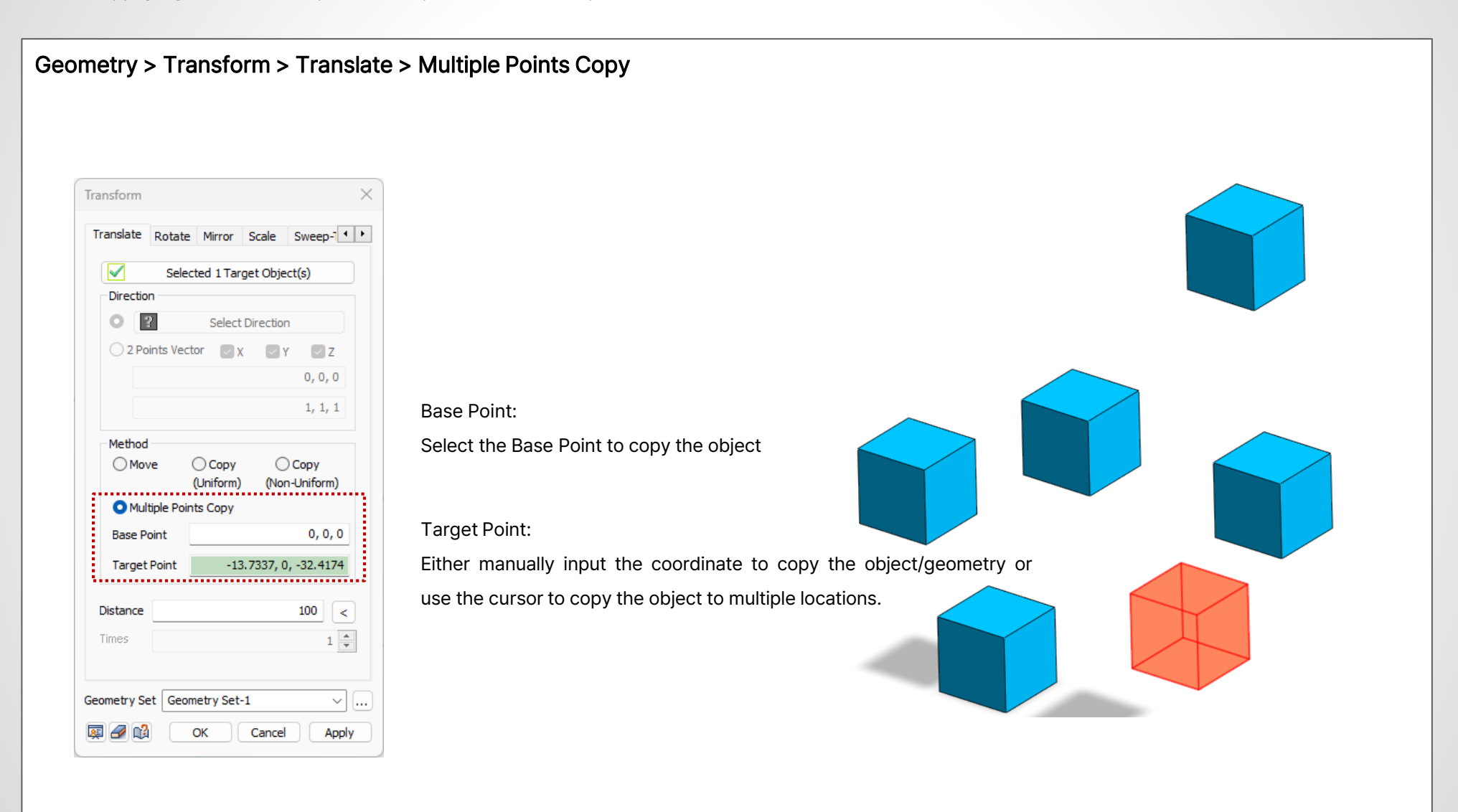

#### **2-9 Improved Report Generation**

New auto-save functionality reduces human error. Users can resume interrupted report outputs, and some naming conventions have been updated for clarity.

#### Tools > Export > Generate Report

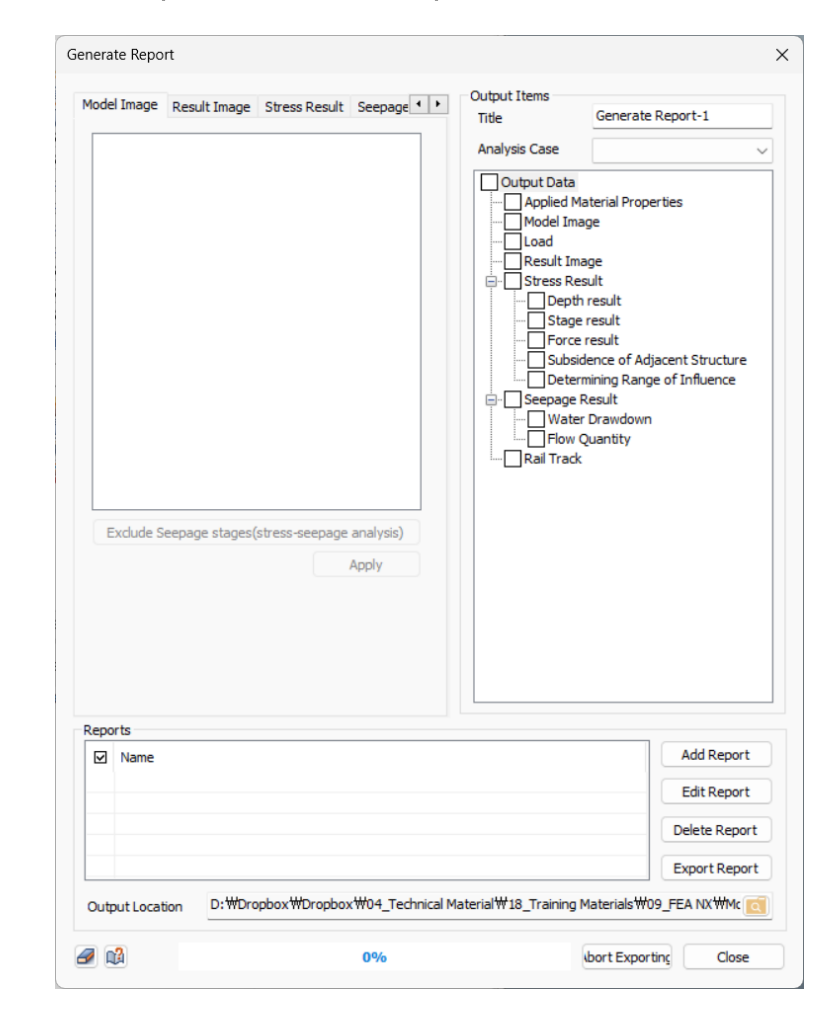

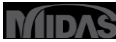

#### **2-10 Automatic Gravity Settings**

Default gravity settings now auto-configure based on 2D/3D analysis type for new models.

#### Analysis > Analysis Case > Setting

|                            | Engineer          |
|----------------------------|-------------------|
| Desc.                      |                   |
| Model Type                 | Gravity Direction |
| 🗿 3D                       | ОY                |
| ○ 2D                       | <b>O</b> Z        |
| Axisymmetric               |                   |
| Unit System                |                   |
| N ~ mm                     | √ ]               |
| Initial Parameters Water P | arameters         |
| Gravity Acceleration(g)    | 9806.65 mm/sec2   |
| Initial Temperature        | 0 [T]             |
| Plane Strain Thickness     | 1000 mm           |
|                            |                   |

#### 2-11 High-Resolution GUI Support

Enhanced support for 4K resolution (3840x2160 pixels) with auto-scaling of interface elements, icons, and text according to Windows scaling settings.

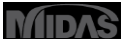

#### 2-12 Area of Interface Elements

The area of 2D Interface Elements is now auto-calculated, allowing users to seamlessly extract Normal and Sliding Forces. By multiplying the Normal and Tangential Stresses with the computed a rea, users can directly obtain Normal and Shear/Sliding forces. This enhancement simplifies the calculation of the Factor of Safety (FoS) against sliding, making it more efficient for applications such as retaining walls, dams, and other structures.

#### Mesh > Tools > Table > Element Table

|   | No. 🔺 | Туре          | Property                     | Node1 | Node2 | Node3 | Node4 | Node5 | Node6 | Node7 | Node8 | Area (m²) |
|---|-------|---------------|------------------------------|-------|-------|-------|-------|-------|-------|-------|-------|-----------|
|   | 1635  | Quadrilateral | 2:Interface Property(Wizard) | 404   | 421   | 391   | 409   | 847   | 848   | 849   | 850   | 1.077280  |
|   | 1636  | Quadrilateral | 2:Interface Property(Wizard) | 406   | 395   | 398   | 415   | 851   | 852   | 853   | 854   | 0.987311  |
|   | 1637  | Quadrilateral | 2:Interface Property(Wizard) | 392   | 404   | 409   | 416   | 855   | 847   | 850   | 856   | 0.992679  |
|   | 1638  | Quadrilateral | 2:Interface Property(Wizard) | 422   | 387   | 401   | 396   | 857   | 858   | 859   | 860   | 1.048936  |
|   | 1639  | Quadrilateral | 2:Interface Property(Wizard) | 395   | 389   | 410   | 398   | 852   | 861   | 862   | 853   | 1.016140  |
|   | 1640  | Quadrilateral | 2:Interface Property(Wizard) | 399   | 405   | 416   | 414   | 863   | 864   | 856   | 865   | 0.766063  |
|   | 1641  | Quadrilateral | 2:Interface Property(Wizard) | 408   | 385   | 417   | 410   | 866   | 867   | 868   | 862   | 1.127401  |
|   | 1642  | Quadrilateral | 2:Interface Property(Wizard) | 405   | 423   | 392   | 416   | 864   | 869   | 855   | 856   | 0.969127  |
|   | 1643  | Quadrilateral | 2:Interface Property(Wizard) | 397   | 403   | 393   | 386   | 870   | 871   | 872   | 873   | 0.948060  |
|   | 1644  | Quadrilateral | 2:Interface Property(Wizard) | 387   | 406   | 415   | 401   | 858   | 851   | 854   | 859   | 1.084856  |
|   | 1645  | Quadrilateral | 2:Interface Property(Wizard) | 400   | 402   | 413   | 411   | 874   | 875   | 876   | 877   | 1.048146  |
|   | 1646  | Quadrilateral | 2:Interface Property(Wizard) | 393   | 400   | 411   | 386   | 872   | 874   | 877   | 873   | 0.903385  |
|   | 1647  | Quadrilateral | 2:Interface Property(Wizard) | 421   | 397   | 386   | 391   | 848   | 870   | 873   | 849   | 0.978912  |
|   | 1648  | Quadrilateral | 2:Interface Property(Wizard) | 389   | 418   | 408   | 410   | 861   | 878   | 866   | 862   | 1.042463  |
|   | 1649  | Quadrilateral | 2:Interface Property(Wizard) | 402   | 396   | 401   | 413   | 875   | 860   | 859   | 876   | 1.096466  |
|   | 1650  | Quadrilateral | 2:Interface Property(Wizard) | 391   | 386   | 411   | 394   | 849   | 873   | 877   | 879   | 0.735343  |
|   | 1651  | Quadrilateral | 2:Interface Property(Wizard) | 394   | 390   | 412   | 419   | 879   | 880   | 881   | 882   | 0.368580  |
|   | 1652  | Quadrilateral | 2:Interface Property(Wizard) | 420   | 413   | 401   | 415   | 883   | 876   | 859   | 854   | 1.211228  |
|   | 1653  | Quadrilateral | 2:Interface Property(Wizard) | 417   | 414   | 407   | 412   | 868   | 865   | 884   | 881   | 0.583008  |
|   | 1654  | Quadrilateral | 2:Interface Property(Wizard) | 394   | 420   | 388   | 390   | 879   | 883   | 885   | 880   | 0.504190  |
|   | 1655  | Quadrilateral | 2:Interface Property(Wizard) | 417   | 412   | 390   | 388   | 868   | 881   | 880   | 885   | 0.635852  |
|   | 1656  | Quadrilateral | 2:Interface Property(Wizard) | 399   | 414   | 417   | 385   | 863   | 865   | 868   | 867   | 0.876809  |
|   | 1657  | Quadrilateral | 2:Interface Property(Wizard) | 407   | 414   | 416   | 409   | 884   | 865   | 856   | 850   | 0.629694  |
|   | 1658  | Quadrilateral | 2:Interface Property(Wizard) | 420   | 415   | 398   | 388   | 883   | 854   | 853   | 885   | 0.882558  |
|   | 1659  | Quadrilateral | 2:Interface Property(Wizard) | 412   | 407   | 409   | 419   | 881   | 884   | 850   | 882   | 0.575199  |
|   | 1660  | Quadrilateral | 2:Interface Property(Wizard) | 394   | 419   | 409   | 391   | 879   | 882   | 850   | 849   | 0.771589  |
|   | 1661  | Quadrilateral | 2:Interface Property(Wizard) | 394   | 411   | 413   | 420   | 879   | 877   | 876   | 883   | 1.114703  |
|   | 1662  | Quadrilateral | 2:Interface Property(Wizard) | 417   | 388   | 398   | 410   | 868   | 885   | 853   | 862   | 1.024023  |
| + |       |               |                              |       |       |       |       |       |       |       |       |           |
|   |       |               |                              |       |       |       |       |       |       |       |       |           |
|   |       |               |                              |       |       |       |       |       |       |       | I     |           |

10/20/30/Spring/Rigid Link/Elastic Link/Interpolation/Interface/Embedded Axisymmetric Line/Embedded Axisymmetric Point/Gauging Shutoff Wall/Infinite/

# **Specification Changes**

#### **Pre-post function change**

3-1. Changes in the usage of the modified RO model, modified HD model, GHE-S model, and bowl model

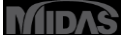

#### 3-1. Changes in the usage of the modified RO model, modified HD model, GHE-S model, and bowl model

In previous versions, it was not possible to set the [Elastic Modulus] in the General tab when using the Modified RO Model, Modified HD Model, GHE-S Model, or Bowl Model. In addition, when analyzing in the [Static to Dynamic] construction stage, the [Maximum Shear Modulus] in the Nonlinear tab was used, and the initial stress in the [Static] step was calculated using the value back-calculated with E=2(1+v)G.

From FEA NX 2025 (v1.1) onwards, the [Static Constants] and [Dynamic Constants] have been modified so that they can be used separately, and the specifications have been changed so that [Elastic Modulus] and [Poisson's Ratio] in the General tab are used in the static stage, and [Maximum Shear Modulus] and [Poisson's Ratio (for Dynamic Analysis)] in the Nonlinear tab are used in the dynamic stage.

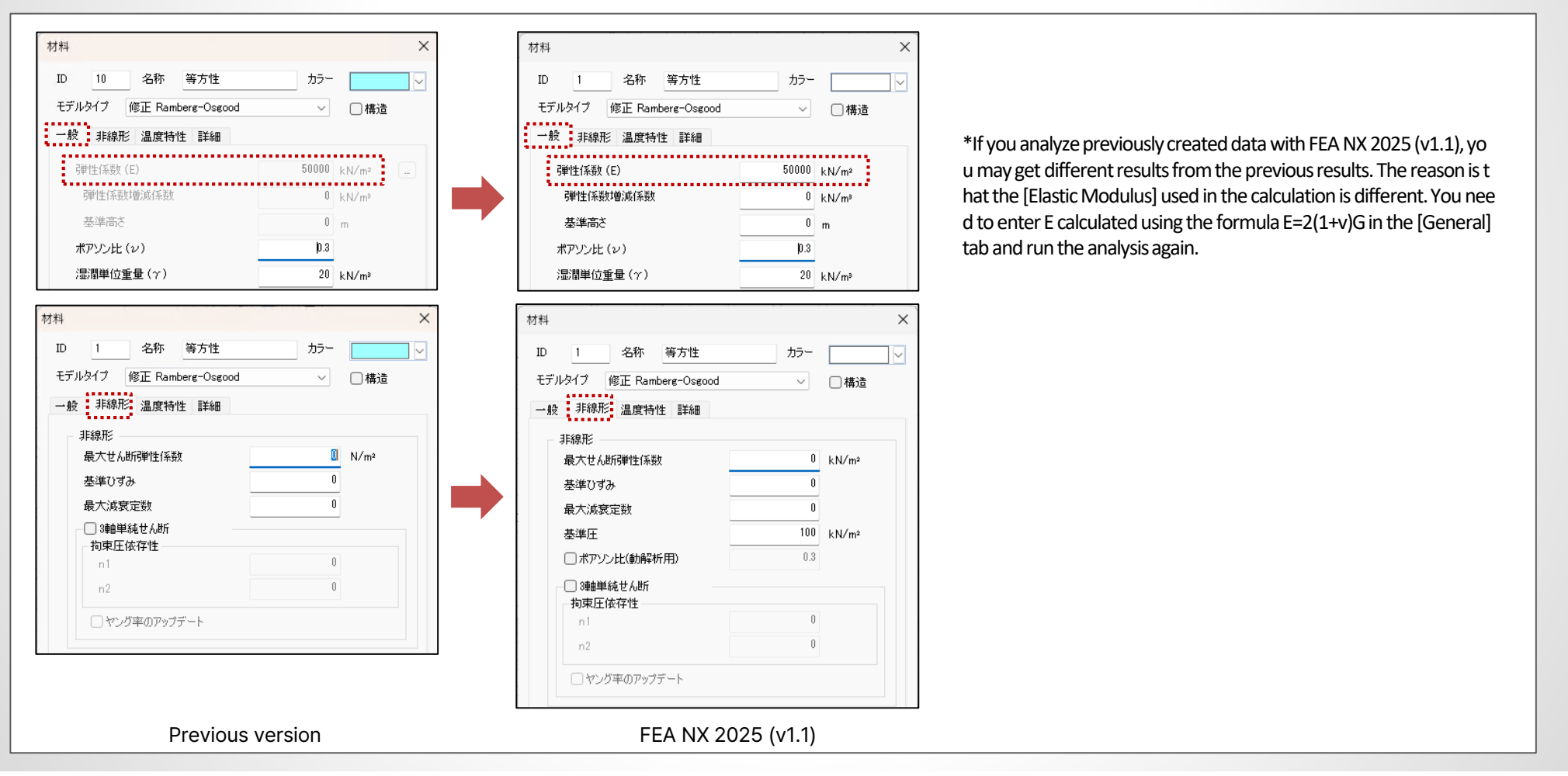